# CASH DRAWER 2017

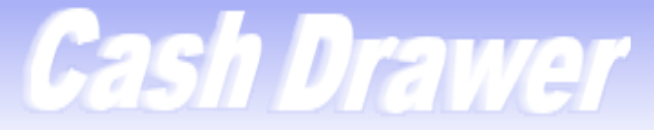

Dept. 1 Drawer 25

Setup Transactions Tasks Reports

TOLNEY's Profile Logout About

- What is Cash Drawer- background/definition
- Customer Portal information
- Benefits of Cash Drawer(from current users)
- Recent Enhancements for Cash Drawer
- Cash Drawer Committee/Current counties
- Setup and Using Cash Drawer(receipts & reports)
- How to get Cash Drawer at your county
- Q & A

• **Background**- Cash Drawer is a receipting system created for IFSpi counties that's been available for about six years now. Over the last 18 months, there have been numerous enhancements that have improved the receipting process as well as the user experience. This year, we have already added three new counties to the list of Cash drawer users and expect to add several more by year end.

- **Countywide receipting system** designed for the public sector to interface receipts directly into IFSpi . (also works as a stand alone system)
- Allows user to create and print receipts, reconcile monies collected, create deposit tickets and print reports for daily balancing.
- Flexible system that can be used in multiple departments with numerous receipt types.

# Cash Drawer Customer Portal

- If you haven't been out to the Customer Portal for awhile we made some layout changes to separate IFSpi & Cash Drawer and added additional information.
- While you're on the portal check out the new "IFSpi Overview & Resource Guide"
- If you need signon credentials email us at ifssupport@triminsystems.com
   Financial

Financial IFSpi Cash Drawer Meetings/Notifications New Releases Demos Documentation FAQs Enhancements

New Release information & installation instructions.

Current Enhancement Requests Request Life Cycle Document Blank Request form for you to submit your request

- **Benefits:** (\*Top time savers from current users!)
  - Easy to setup and easy to use
  - \*No more manual receipt books and no more double entry(get rid of carbon copy books & duplicate spreadsheets)
  - Easy interface into IFSpi (comes over as receipt batch)
  - Detailed receipt to the customer(easy reprint)
  - \*Ability to email receipts to customers(pdf)

# Cash Drawer Receipting System

- Benefits continued:
  - \*Setting up receipt type templates saves you time by having fees and G/L codes already included
  - Easy balancing with the 'Transaction Details' report or 'Totals by Fund' report
  - Easy to setup new users, departments and drawers
  - Provides consistency & search ability when used in multiple departments

## Cash Drawer- New Enhancements

### **RECENT UPDATES:**

- Receipt printing enhancement Improved print speed dramatically
- Date range on searches defaults to today's date
- Improved receipt type updates
- Search and filter transactions by user name instead of user ID
- Switch department and drawer as needed without logging out
- Added display-only view of past transactions for Cashiers
- Lead Cashier and Administrator can edit transactions
- Search across multiple departments, drawers, or receipt types at once
- Create \$0 and negative amount receipts
- Supports IFS dot notation
- · Override receipt date to post receipts in the past or future
- Reconcile transactions through a specific date

### **PROPOSED ENHANCEMENTS:**

- Export reports and data to Excel
- Summary and detailed receipts
- Access Vendor File from IESpi
- Save date and search parameters

## Cash Drawer Committee

 Cash Drawer Committee is a Sub-Committee of JIC. Their responsibility is to evaluate and recommend enhancements to JIC and help shape the future of Cash Drawer.

## **Current Cash Drawer Counties**

• Super Users- Sherburne, Wright, Benton, Rice, Kittson, Faribault, Roseau.

• New this year – Pine, Dodge, Martin

 Plus we have a few other counties interested and currently testing Cash Drawer

### Cash Drawer Demo

- Easy Setup County, Departments, Drawers, Users and Receipt Types
- Transactions Create Receipts, Search, Void
- Tasks Reconciliation and 'Send to IFS'
- Report Options- Transaction Detail or Totals By Fund

### Cash Drawer- Admin

| Ca                                    | sh Di                                         | awer                                                                       |                              | Dept. 41 Drawe          | er 1  |
|---------------------------------------|-----------------------------------------------|----------------------------------------------------------------------------|------------------------------|-------------------------|-------|
| Setup 🚽 T                             | Fransactions 🗸                                | Tasks <b>⊸</b> Reports <del>↓</del>                                        |                              | TOLNEY's Profile Logout | About |
| Admin O                               | )ptions                                       |                                                                            |                              |                         | ?     |
| Use differe<br>Note: Char             | ent Receipt Numbers<br>nging to "No" could re | for each Receipt Type, even if they are in the<br>esult in a loss of data! | same transaction? O Yes 💿 No |                         |       |
| Starting Tr                           | ansaction Number:                             | 0                                                                          |                              |                         |       |
| Interfacing                           | y with IFS:                                   | • Yes No                                                                   |                              |                         |       |
| IFS Base U                            | JRL (if Yes):                                 | http://192.168.1.2:10082/ifs                                               |                              |                         |       |
| County<br>Name:<br>County<br>Address: | Test County<br>Govt Business Ce               | nter Drive                                                                 |                              |                         |       |
|                                       | City: YourCity                                |                                                                            | State: MN - Minnesota        | ▼ Zip: 55123            |       |
| Receipt<br>Header:                    | TEST County                                   |                                                                            |                              |                         |       |
| Receipt<br>Footer:                    |                                               |                                                                            |                              |                         |       |
| Submit                                | I                                             |                                                                            |                              |                         |       |

Setup County name and IFSpi interface.

### **Cash Drawer- Departments**

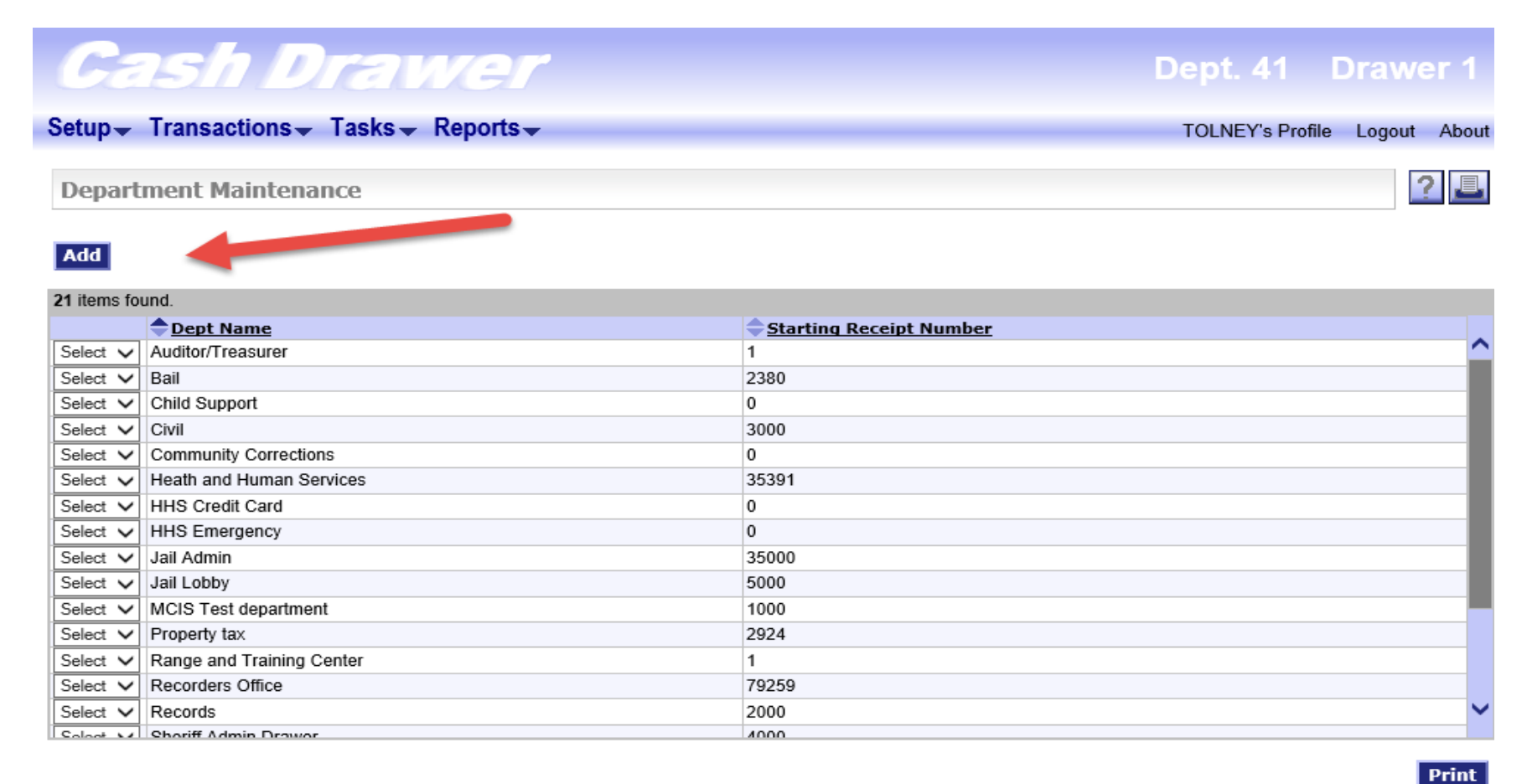

Add a department by inputting the department number, name and starting receipt number.

### Cash Drawer- Departments

| G                             | ash Drawer                                                                                                    | De                     | pt. 41 Dra         | awer 1      |
|-------------------------------|----------------------------------------------------------------------------------------------------|------------------------|--------------------|-------------|
| Setup 🚽                       | r Transactions  → Tasks  → Reports  →                                                                                                    | тс                     | DLNEY's Profile Lo | ogout About |
| Edit D                        | Department                                                                                                    |                        |                    | ? 📕         |
| Number<br>Starting<br>Receipt | : Name: Name: Na |                        |                    |             |
| Select                        | Receipt Type Name                                                                                                    | Description            | Status             |             |
|                               | Bail                                                                                                    | Bail Fees              | A                  | <u>^</u>    |
|                               | Child Supp                                                                                                    | Child Support          | A                  |             |
|                               | Civil                                                                                                    | Civil Fees             | A                  |             |
|                               | CC                                                                                                    | Current RE/PP Tax      | A                  |             |
|                               | Cl                                                                                                    | Conf of Judgement      | A                  |             |
|                               | СТ                                                                                                    | Recorder               | A                  |             |
|                               | DT                                                                                                    | Delinquent RE/PP Tax   | A                  |             |
|                               | Emerg.                                                                                                    | Emergency              | A                  |             |
|                               | FL                                                                                                    | FLS                    | A                  |             |
|                               | Gun permit                                                                                                    | Sheriff Admin          | A                  |             |
|                               | GR                                                                                                    | Gravel Tax             | A                  |             |
|                               | GR1                                                                                                    | Gravel Tax-Elk River   | A                  |             |
|                               | GR2                                                                                                    | Gravel Tax-Haven       | A                  |             |
|                               | GR3                                                                                                    | Gravel Tax-Livonia TWP | A                  | ~           |
| Check Al                      | Check None                                                                                                    |                        |                    |             |

Submit Cancel

### Cash Drawer- Dept Receipt Type

### Cash Drawer

#### Setup Transactions Tasks Reports

**Edit Department** 

| Number                                                                                                    |                   | Auditor/Treasurer         |        |
|----------------------------------------------------------------------------------------------------|-------------------|---------------------------|--------|
| Starting                                                                                                    | Receipt Number: 1 |                           |        |
| Receipt                                                                                                    | Types:            |                           |        |
| Select                                                                                                    | Receipt Type Name | Description               | Status |
|                                                                                                    | Bail              | Bail Fees                 | A      |
|                                                                                                    | Child Supp        | Child Support             | A      |
|                                                                                                    | Civil             | Civil Fees                | A      |
| Image: A start and a start a start          | CC                | Current RE/PP Tax         | A      |
| <b></b>                                                                                                    | CJ                | Conf of Judgement         | A      |
| <ul> <li>Image: A set of the set of the</li></ul> | ст _              | Recorder                  | A      |
|                                                                                                    | DT                | Delinquent RE/PP Tax      | A      |
|                                                                                                    | Emerg.            | Emergency                 | A      |
| <ul> <li>Image: A set of the set of the</li></ul> | FL                | FLS                       | A      |
|                                                                                                    | Gun permit        | Sheriff Admin             | A      |
| <ul> <li>Image: A set of the set of the</li></ul> | GR                | Gravel Tax                | A      |
| Image: A start and a start a start          | GR1               | Gravel Tax-Elk River      | A      |
| <b>~</b>                                                                                                    | GR2               | Gravel Tax-Haven          | A      |
| Image: A start and a start a start          | GR3               | Gravel Tax-Livonia TWP    | A      |
|                                                                                                    | GR5               | Gravel Tax-Palmer TWP     | A      |
|                                                                                                    | GT                | Green Acres Tax           | A      |
|                                                                                                    | HHS               | Health and Human Services | A      |
|                                                                                                    | HHS CC            | HHS Credit Card           | A      |
| <b>~</b>                                                                                                    | IN                | Interest Receipts         | A      |
|                                                                                                    | Jail Admin        | Jail Admin                | A      |

Select the receipt types you need for each department. Receipt types must be setup prior to this step.

Dept. 41 Drawer 1

TOLNEY's Profile Logout About 2

#### Work with Receipt Types Add 38 items found Receipt Type Name Sort Field Fee Amount Data Collection Type Status Description Calculate Taxes Bail 93 0.00 Α Select Bail Fees T - Tax Only Detail Select CC 81 Current RE/PP Tax 0.00 I - Tax Included Detail Α Child Supp 30 Child Support 0.00 Α Select I - Tax Included Detail Select 92 Civil Fees 0.00 I - Tax Included Civil Detail Α Select CJ 81 Conf of Judgment 0.00 I - Tax Included Detail Α Select CT 102 Recorder 0.00 I - Tax Included Detail Α Select DT 81 Delinguent RE/PP Tax 0.00 I - Tax Included Detail Α Select 40 Emergency 0.00 I - Tax Included Emera. Detail Α 23 FLS Select FL 0.00 I - Tax Included Detail Α Select GR 28 Gravel Tax 0.00 I - Tax Included Detail Α Select GR1 28 Gravel Tax-Elk River 0.00 I - Tax Included Detail Α Select GR2 28 Gravel Tax-Haven 0.00 Α I - Tax Included Detail Select GR3 28 Gravel Tax-Livonia TWP 0.00 I - Tax Included Detail Α GR5 28 Gravel Tax-Palmer TWP 0.00 Α Select I - Tax Included Detail Select GT 81 Green Acres Tax 0.00 I - Tax Included Detail Α Select Gun permit 201 Sheriff Admin 0.00 I - Tax Included Detail Α HHS 11 Health and Human Services I - Tax Included Detail Select 0.00 Α

Setup receipt type templates as needed(for all departments).

Cash Drawer

Setup Transactions Tasks Reports

TOLNEY's Profile Logout About

Dept. 41 Drawer 1

-

Print

| ork with Receipt Ty    | pes         |    |                      |      |                           |           |             |          | ?      |
|------------------------|-------------|----|----------------------|------|---------------------------|-----------|-------------|----------|--------|
|                        |             |    |                      | Ci   | ustomizable Field         | s         |             |          |        |
| ceipt Type Name: CJ    |             |    | Na                   | ime: | Тур                       | :         | Length: R   | equired: |        |
| escription: Conf       | of Judgment |    |                      |      | Text                      | ~         | 0           | Yes 🖲 No |        |
| atus: A - Ad           | tive ~      |    |                      |      | Text                      | ~         | 0           | Yes 🖲 No |        |
| e Amount: 0.00         |             |    |                      |      | Text                      | ~         | 0           | Yes 🖲 No |        |
| alculate Taxes: Tax In | ncluded ~   |    |                      |      | Text                      | ~ [       | 0           | Yes 🖲 No |        |
|                        |             |    |                      |      | Text                      | ~1        | 0           | Yes 🔍 No |        |
| tems found.            |             |    |                      |      |                           | L         |             |          |        |
| Account Number         |             | De | scription            |      |                           | Amou      | unt/Percent | :        |        |
| lect V 81-881-000-0000 | -5005       | Co | f J PYMT             |      |                           | • \$      | 0.0000 %    | )        |        |
| Custom Field 1:        | Name:       |    | Туре:                | Text | <ul> <li>Lengt</li> </ul> | n:        | Requi       | red: OYe | s 🔍 No |
| Custom Field 2:        | Name:       |    | Туре:                | Text | Lengt                     | n:        | Requi       | red: OYe | s ⊙No  |
| Custom Field 3:        | Name:       |    | Туре:                | Text | <ul> <li>Lengt</li> </ul> | n:        | Requi       | red: OYe | s ⊙No  |
| ect v 01-041-000-0000  | -5503       | Au | ditor Filing Fee     |      |                           | • \$      | _ % 0.0000  | )        |        |
| Custom Field 1:        | Name:       |    | Type:                | Text | Lengt                     | n:        | Requi       | red: OYe | s 🔍 No |
| Custom Field 2:        | Name:       |    | Type:                | Text | Lengt                     | n:        | Requi       | red: OYe | s 🔍 No |
| Custom Field 3:        | Name:       |    | Туре:                | Text | <ul> <li>Lengt</li> </ul> | <b>ו:</b> | Requi       | red: OYe | s ⊙No  |
| lect v 80-011-000-0000 | -5503       | Co | urt Admin Filing Fee |      |                           | • \$      | _ % 0.0000  | )        |        |
| Custom Field 1:        | Name:       |    | Type:                | Text | <ul> <li>Lengt</li> </ul> | ו:        | Requi       | red: OYe | s 🖲 No |
| Custom Field 2:        | Name:       |    | Type:                | Text | ✓ Lengt                   | ויי       | Requi       | red: OYe | s ⊙No  |
|                        |             |    | Turner               | Test | Longt                     | •• I      | Doqui       |          |        |

Customize receipts by adding fee amounts and account codes.

ch Drowow

### Cash Drawer

#### Setup - Transactions - Tasks - Reports -

#### Dept. 41 Drawer 1 TOLNEY's Profile Logout About

? 🚨

Work with Receipt Types

| Sort Field:  |             | 01       |                       |       |             |                     | (                                 | Customiz | able Fields |        |                                                  |            |  |
|--------------|-------------|----------|-----------------------|-------|-------------|---------------------|-----------------------------------|----------|-------------|--------|--------------------------------------------------|------------|--|
| Receipt Typ  | pe Name:    | MR       |                       |       |             | N                   | ame:                              |          | Type:       | Length | : Required:                                      |            |  |
| Description  | 1:          | Morta    | aae Rea. <sup>-</sup> | Гах   |             |                     |                                   | Т        | ext 🗸       | ·      | 🔾 Yes 🖲 No                                       |            |  |
| Status:      |             | A - Acti | ive 🗸                 |       |             |                     |                                   | Т        | ext 🗸       | •      | ⊖Yes ◉No                                         |            |  |
| Eee Amour    | nt-         | 0.00     |                       |       |             |                     |                                   | Т        | ext 🗸       | · 🗌    | 🔾 Yes 🖲 No                                       |            |  |
| Calculato T  | avoe:       | Tax las  | Judad M               |       |             |                     |                                   | Т        | ext 🗸       | · [ ]  | <br>Yes 	@ No                                    |            |  |
| Calculate    | axes.       | Tax Inc  | Judeu 🗸               |       |             |                     |                                   |          |             |        |                                                  |            |  |
| Data Collec  | ction Type: | Oet      | ail 🔾 Sum             | nmary |             |                     |                                   |          | ext V       |        | 🔾 Yes 🖲 No                                       |            |  |
| 2 items foun | d           |          |                       |       |             |                     |                                   |          |             |        |                                                  |            |  |
| 2 nome real  | Account Nu  | ımber    |                       |       | Description |                     | RC1                               | RC2      | AC          | тс     | Amount/Percent                                   |            |  |
| Select 🗸     | 01-043-100  | -0000-5  | 013                   |       | 3% MTG Reg  |                     |                                   |          |             |        | ○ \$ ● % 3.0                                     |            |  |
|              | Custom F    | ield 1:  | Name:                 |       | , c         | Type:               | Text                              | ~        | Length:     |        | Required: OYes  No                               | ,          |  |
|              | Custom F    | ield 2:  | Name:                 |       |             | Type:               | Text                              | $\sim$   | Length:     |        | Required: OYes  No                               | ,          |  |
|              | Custom F    | ield 3:  | Name:                 |       |             | Type:               | Text                              | $\sim$   | Length:     |        | Required: Ores INO                               | ,          |  |
| Select 🗸     | 80-843-100  | -0000-5  | 013                   |       | 97% MTG Reg |                     |                                   |          |             |        | ○ \$ ● % 97.0                                    |            |  |
|              | Custom F    | ield 1:  | Name:                 |       | . <b>.</b>  | Type:               | Text                              | ~        | Length:     |        | Required: OYes  No                               |            |  |
|              | Custom F    | ield 2:  | Name:                 |       |             | Type:               | Text                              | ~        | Length:     |        | Required: OYes  No                               |            |  |
|              | Custom F    | ield 3:  | Name:                 |       |             | Type:               | Text                              | $\sim$   | Length:     |        | Required: 🔿 Yes 🖲 No                             |            |  |
| Add Ac       | count       |          |                       |       |             | Amoun<br>Amount Rem | t Total: \$0.00<br>aining: \$0.00 | )<br>)   |             |        | Percent Total: 100.00<br>Percent Remaining: 0.00 | 00%<br>00% |  |
| Submit       | Reset       | Cance    | el                    |       |             |                     |                                   |          |             |        |                                                  |            |  |

Receipt template for percentage breakdown.

### Cash Drawer

| Setup - Transactions | 🗕 Tasks 🗕 Re | eports 🗸 |
|----------------------|--------------|----------|
|----------------------|--------------|----------|

TOLNEY's Profile Logout About

? 🚨

Dept. 41 Drawer 1

Work with Receipt Types

| Sort Field:          | 202             |      |                    |       | Cust   | omizable Fields             |                                                                                                    |                      |
|----------------------|-----------------|------|--------------------|-------|--------|-----------------------------|----------------------------------------------------------------------------------------------------|----------------------|
| Receipt Type Name:   | Records         |      |                    | Na    | ime:   | Type:                       | Length                                                                                                    | : Required:          |
| Description:         | Records Receipt | S    |                    |       |        | Text                        | <ul> <li>Image: A start of the start of the start of</li></ul> | 🔾 Yes 🖲 No           |
| Status:              | A - Active      |      |                    |       |        | Text                        | <ul> <li>Image: A start of the start of the start of</li></ul> | ⊖Yes ◉No             |
| Fee Amount           | 0.00            |      |                    |       |        | Text                        |                                                                                                    | 🔾 Yes 🖲 No           |
| Calculate Taxes      |                 |      |                    |       |        | Text                        | ~                                                                                                    | 🔾 Yes 🖲 No           |
| Data Collection Type |                 |      |                    |       |        | Text                        | <br>-                                                                                                    | ⊖Yes                 |
| Data conection Type. |                 | mary |                    |       |        |                             |                                                                                                    | 0.00 0.00            |
| 4 items found.       |                 |      |                    |       |        |                             |                                                                                                    |                      |
| Account N            | umber           |      | Description        |       | RC1 R  | C2 AC                       | тс                                                                                                    | Amount/Percent       |
| Select V 01-201-000  | -0000-5830      |      | Misc. Fees         |       |        |                             |                                                                                                    | ●\$ ○% 0.0000        |
| Custom F             | ield 1: Name:   |      |                    | Type: | Text   | <ul> <li>Length:</li> </ul> |                                                                                                    | Required: O Yes  No  |
| Custom F             | ield 2: Name:   |      |                    | Type: | Text N | ✓ Length:                   |                                                                                                    | Required: 🔿 Yes 🖲 No |
| Custom F             | ield 3: Name:   |      |                    | Type: | Text N | ✓ Length:                   |                                                                                                    | Required: 🔿 Yes 🖲 No |
| Select V 01-201-000  | -0000-5830      |      | MiscNotary Fee     |       |        |                             |                                                                                                    | ●\$ ○% 0.0000        |
| Custom F             | ield 1: Name:   |      |                    | Type: | Text 🔨 | Length:                     |                                                                                                    | Required: O Yes  No  |
| Custom F             | ield 2: Name:   |      |                    | Type: | Text 🔹 | Length:                     |                                                                                                    | Required: 🔾 Yes 🖲 No |
| Custom F             | ield 3: Name:   |      |                    | Type: | Text 🔨 | Length:                     |                                                                                                    | Required: OYes  No   |
| Select V 01-201-283  | -0000-5503      | 2    | Misc. Fee-Gun perm | nits  |        |                             |                                                                                                    | ●\$ ○% 0.0000        |
| Custom F             | ield 1: Name:   |      |                    | Type: | Text   | <ul> <li>Length:</li> </ul> |                                                                                                    | Required: OYes  No   |
| Custom F             | ield 2: Name:   |      |                    | Type: | Text   | Lenath:                     |                                                                                                    | Required: 🔿 Yes 🖲 No |

Setup as many receipt templates as needed.

| Ga             | <b>15</b> 17    | D                | rav                  | Ve     |                   |                |      |              |             | Dept       | . 41 Drawer 1              |
|----------------|-----------------|------------------|----------------------|--------|-------------------|----------------|------|--------------|-------------|------------|----------------------------|
| Setup-         | Transactio      | ons <del>.</del> | Tasks 👻              | Report | \$₹               |                |      |              |             | TOLN       | IEY's Profile Logout About |
| Work w         | rith Receip     | ot Typ           | es                   |        |                   |                |      |              |             |            | ? 🞩                        |
| Sort Field:    |                 | 28               | ٦                    |        |                   |                |      | Customiz     | able Fields |            |                            |
| Receint Tv     | ne Name         | GP3              |                      |        |                   | Na             | ame: |              | Туре:       | Length     | : Required:                |
| Description    | n.              | Gravel           | Tax. TWD F           |        |                   |                |      | T            | ext 🔨       | ·          | 🔾 Yes 🖲 No                 |
| Statue         |                 |                  |                      | )      |                   |                |      | T            | Text 🔨      | •          | ⊖Yes ◉ No                  |
| Eco Amou       | nt:             | A - Acu          | /e <b>v</b>          |        |                   |                |      | т            | Text 🔨      | ·          | ⊖Yes ◉No                   |
| Calculate ]    | Tavoe           | Tax Inc          | uded M               |        |                   |                |      | T            | Text N      | - <u> </u> | ◯ Yes ◉ No                 |
| Data Colle     | ction Type      | Dot:             | uueu ↓<br>nil O Summ | 20/    |                   |                |      | <br>T        | Text N      | ·          | ◯ Yes ◉ No                 |
| Data Conc      | cuon rype.      | C Deta           |                      | ary    |                   |                |      |              |             |            | 0                          |
| 4 items four   | nd.             |                  |                      |        |                   |                |      |              |             |            |                            |
|                | Account Nu      | ımber            |                      |        | Description       |                | RC1  | RC2          | AC          | тс         | Amount/Percent             |
| Select 🗸       | 03-301-000-     | -0000-50         | )11                  |        | 40.375% RD&Bridg  | ge Share Grav∉ |      |              |             |            | ○\$ ●% 40.375              |
|                | Custom F        | ield 1:          | Name:                |        |                   | Type:          | Text | $\sim$       | Length:     |            | Required: 🔿 Yes 🖲 No       |
|                | Custom F        | ield 2:          | Name:                |        |                   | Type:          | Text | $\sim$       | Length:     |            | Required: 🔿 Yes 🖲 No       |
|                | Custom F        | ield 3:          | Name:                |        |                   | Type:          | Text | $\sim$       | Length:     |            | Required: OYes  No         |
| Select 🗸       | 28-628-000-     | -0000-50         | )11                  | 2      | 14.25% Gravel Tax | Reserve        |      |              |             |            | ○\$ ●% 14.25               |
|                | Custom F        | ield 1:          | Name:                |        |                   | Type:          | Text | ~            | Length:     |            | Required: O Yes  No        |
|                | Custom F        | ield 2:          | Name:                |        |                   | Type:          | Text | $\checkmark$ | Length:     |            | Required: O Yes  No        |
|                | Custom F        | ield 3:          | Name:                |        |                   | Type:          | Text | $\checkmark$ | Length:     |            | Required: O Yes  No        |
| Select 🗸       | 84-884-030-     | -0000-58         | 330                  | 2      | 40.375% Livonia T | WP Share Grav  |      |              |             |            | ○ \$ ● % 40.375            |
|                | Custom F        | ield 1:          | Name:                |        |                   | Type:          | Text | ~            | Length:     |            | Required: OYes  No         |
| http://192.168 | 8.1.2:10082/Cas | shDrawer         | /welcome.do          |        |                   | Type:          | Text | ~            | Length:     |            | Required: Over ONe         |

Receipt template for percentage breakdown.

### Cash Drawer- Setup Drawers

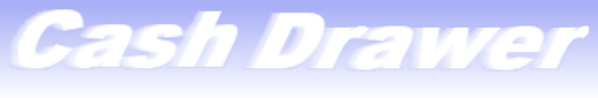

Dept. 41 Drawer 1

#### Setup Transactions Tasks Reports

TOLNEY's Profile Logout About

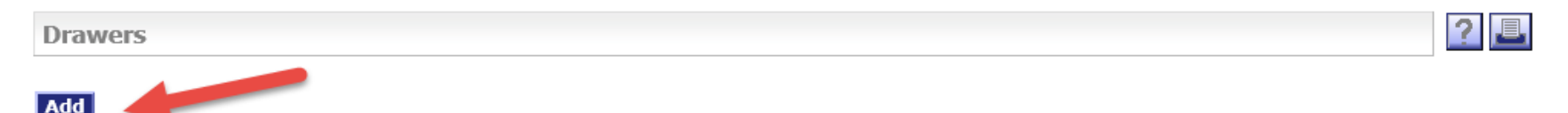

#### 21 items found.

|          | Drawer Number | Description               | Department                      |              |
|----------|---------------|---------------------------|---------------------------------|--------------|
| Select 🗸 | 1             | Auditor/Treasurer         | 41 - Auditor/Treasurer          | $\mathbf{r}$ |
| Select 🗸 | 10            | Jail Administration       | 258 - Jail Admin                |              |
| Select 🗸 | 11            | Range and Training Center | 259 - Range and Training Center |              |
| Select 🗸 | 12            | Sheriff's Finance         | 280 - Sheriffs Finance          |              |
| Select 🗸 | 13            | Jail Lobby                | 281 - Jail Lobby                |              |
| Select 🗸 | 14            | Civil                     | 282 - Civil                     |              |
| Select 🗸 | 15            | Bail                      | 283 - Bail                      |              |
| Select 🗸 | 2             | Test drawer-HHS drawer    | 41 - Auditor/Treasurer          |              |
| Select 🗸 | 20            | Health and Human Services | 11 - Heath and Human Services   |              |
| Select 🗸 | 3             | Recorder's                | 102 - Recorders Office          |              |
| Select 🗸 | 30            | Child Support             | 30 - Child Support              |              |
| Select 🗸 | 4             | Sheriff Finance           | 201 - Sheriff Department        |              |
| Select 🗸 | 40            | HHS Credit Card           | 40 - HHS Credit Card            |              |
| Select 🗸 | 5             | Zoning                    | 107 - Zoning                    |              |
| Select 🗸 | 50            | HHS Emergency             | 50 - HHS Emergency              | ~            |
| Colort V | 6             | Shoriff Trust Accounts    | 60 Shoriff Trust Accounts       |              |

Print

Setup drawers within each department by adding drawer #, description & department.

### Cash Drawer- Setup Drawers

| Cash Drawer                                                                                                 | Dept. 41         | Drawer 1     |
|----------------------------------------------------------------------------------------------------|------------------|--------------|
| Setup                                                                                                    | TOLNEY's Profile | Logout About |
| Drawer Details   Drawer Number:   Description:   Department:   41 - Auditor/Treasurer     Submit     Cancel |                  | ? 📕          |

Input data and click submit.

### Cash Drawer- User Setup

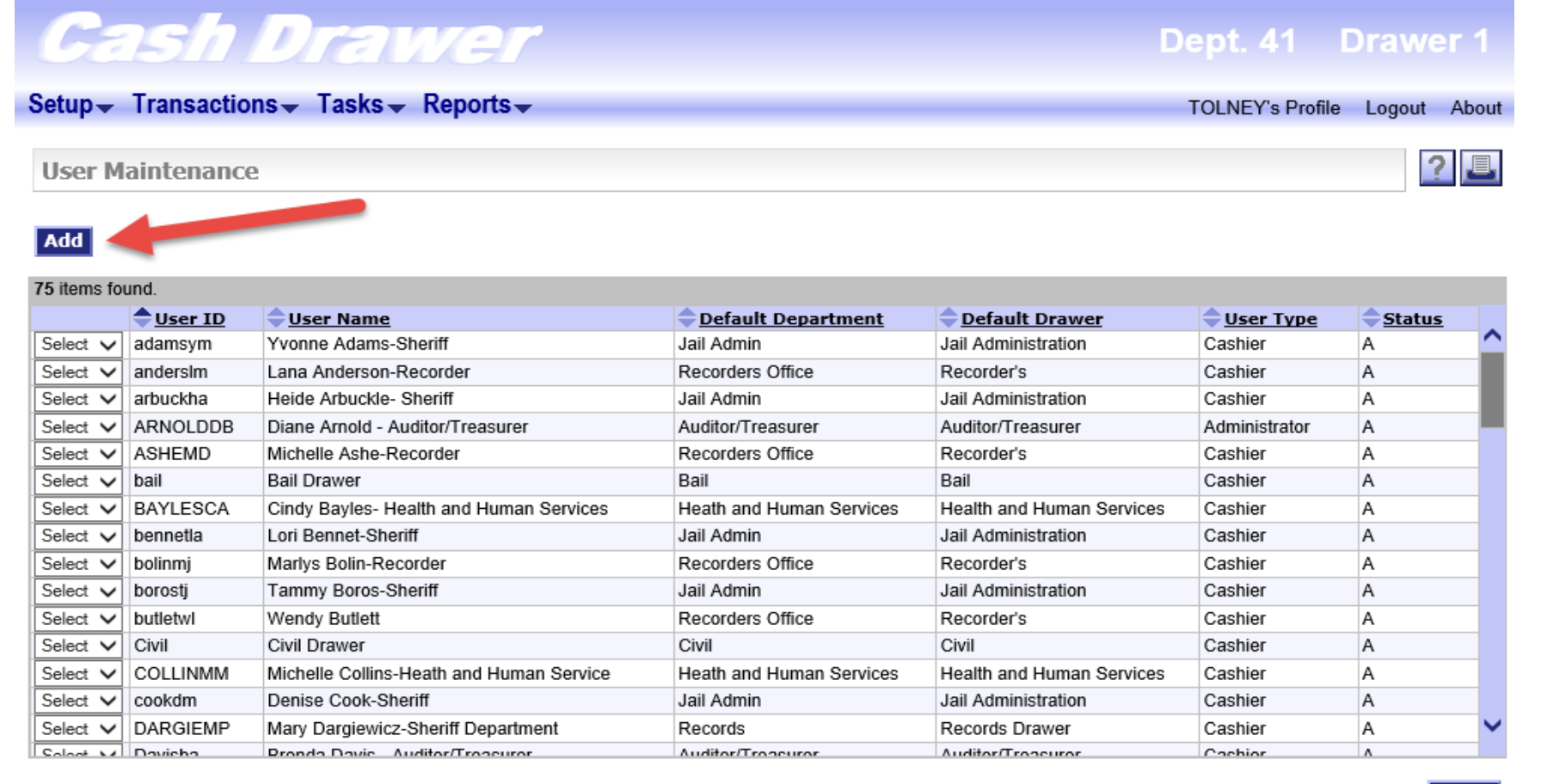

Print

Setup new users by adding userid, name, default dept & drawer, user type & status.

### Cash Drawer- User Setup continued

| etup 🚽 Transactio   | ons                                                                                                    | TOLNEY's Profile Logout Abou |
|---------------------|----------------------------------------------------------------------------------------------------|------------------------------|
| Edit User           |                                                                                                    | ? 📃                          |
| *User ID:           |                                                                                                    |                              |
| *Name:              |                                                                                                    |                              |
| *Password           |                                                                                                    |                              |
| *Confirm Password   |                                                                                                    |                              |
| Default Department: | 11 - Heath and Human Services V                                                                                      |                              |
| *Departments:       | 11 - Heath and Human Services         30 - Child Support         40 - HHS Credit Card         41 - Auditor/Treasurer |                              |
| Default Drawer:     | 1 - Auditor/Treasurer                                                                                                |                              |
| Status:             | A - Active V                                                                                                    |                              |
| User Type:          | Cashier 🔻                                                                                                    |                              |

Setup department receipt access and user type. Users can be Administrator, Lead Cashier or Cashier.

### Cash Drawer- Receipt Input

|            | 5/          | Drav<br>ne Taske I | VG     | P <b>/</b>             |                                                     |       | Dept.  | . 41<br>EV's Profil | Draw     | er 1                |                            |        |
|------------|-------------|--------------------|--------|------------------------|-----------------------------------------------------|-------|--------|---------------------|----------|---------------------|----------------------------|--------|
| iter Re    | ceipt Typ   | oe Details         | (cpoi) |                        |                                                     |       | TOEN   |                     | e Logodi | , nour              |                            | ?      |
| eceipt Ty  | pe Name:    | CJ                 |        |                        |                                                     |       |        |                     |          |                     |                            |        |
| escription | n:          | Conf of Judgement  |        |                        |                                                     |       |        |                     |          |                     |                            |        |
| ee Amour   | nt:         | 1330.00            |        |                        |                                                     |       |        |                     |          |                     |                            |        |
| alculate 1 | Taxes:      | Tax Included ▼     |        |                        |                                                     |       |        |                     |          |                     |                            |        |
| items four | nd.         |                    |        | <b>a</b>               |                                                     | D.C.I | D.C.D. | • •                 |          | ,                   |                            |        |
| elect 🔻    | 81-881-000- | 0000-5005          |        | C of J PYMT            |                                                     | RC1   | RCZ    | AC                  |          | Amount/<br>● \$ ○ % | 1200.00                    |        |
| elect 🔻    | 01-041-000- | 0000-5503          | 2      | Auditor Filing Fee     |                                                     |       |        |                     |          | • \$ • %            | 90.00                      |        |
| elect 🔻    | 80-011-000- | 0000-5503          |        | Court Admin Filing Fee |                                                     |       |        |                     |          | • \$ • %            | 40.00                      |        |
| Add Acco   | ount        |                    |        |                        | Amount Total: \$1330.00<br>Amount Remaining: \$0.00 |       |        |                     |          | Per<br>Percent Ren  | cent Total:<br>naining: 10 | 0.0000 |
| Submit     | Cancel      |                    |        |                        |                                                     |       |        |                     |          |                     |                            |        |

Create a new receipt by choosing receipt type and adding the payment amounts and click submit.

### Cash Drawer- Receipt

| !                                 |                                                                                                    | TEST County                                                                                                    |                                                                                                    |                                                                                                    |  |
|-----------------------------------|----------------------------------------------------------------------------------------------------|----------------------------------------------------------------------------------------------------|----------------------------------------------------------------------------------------------------|----------------------------------------------------------------------------------------------------|--|
|                                   |                                                                                                    |                                                                                                    | (                                                                                                    | 06/15/2016                                                                                                    |  |
|                                   |                                                                                                    | Transaction Number: 39718                                                                                                    |                                                                                                    |                                                                                                    |  |
| 455                               |                                                                                                    | Cashier: tolney<br>Department: Auditor/Treasure<br>Drawer Number: 1                                                                     |                                                                                                    |                                                                                                    |  |
|                                   |                                                                                                    | Amount                                                                                                    | Tax                                                                                                    | Total                                                                                                    |  |
| Conf of Judgement<br>C of J PYMT  | Rec#: 22184                                                                                                    | \$1,200.00                                                                                                    |                                                                                                    | \$1,330.00                                                                                                    |  |
| Auditor Filing Fee                |                                                                                                    | \$90.00                                                                                                    |                                                                                                    |                                                                                                    |  |
| Court Admin Filing Fee            |                                                                                                    | \$40.00                                                                                                    |                                                                                                    |                                                                                                    |  |
|                                   |                                                                                                    |                                                                                                    |                                                                                                    | \$1,330.00                                                                                                    |  |
| Amount Tendered Checks: 123456789 |                                                                                                    | COJ                                                                                                    | plus fees                                                                                                    | 1,330.00                                                                                                    |  |
|                                   |                                                                                                    | Ch<br>ACH<br>Cr                                                                                                    | neck Total:<br>Cash:<br>I Payment:<br>redit Card:                                                                                                    | \$1,330.00                                                                                                    |  |
|                                   |                                                                                                    |                                                                                                    | No Fee:                                                                                                    |                                                                                                    |  |
|                                   |                                                                                                    |                                                                                                    | Change:                                                                                                    | \$1,330.00<br>\$0.00                                                                                                    |  |
|                                   |                                                                                                    |                                                                                                    | _                                                                                                    | \$1,330.00                                                                                                    |  |
|                                   | 455<br>Conf of Judgement<br>C of J PYMT<br>Auditor Filing Fee<br>Court Admin Filing Fee<br>Amount TenderedChecks | 455<br>Conf of Judgement Rec#: 22184<br>C of J PYMT<br>Auditor Filing Fee<br>Court Admin Filing Fee<br>Amount TenderedChecks: 123456789 | TEST County<br>Tran:<br>455 Departm<br>455 Conf of Judgement Rec#: 22184<br>C of J PYMT S1,200.00<br>Auditor Filing Fee \$90.00<br>Court Admin Filing Fee \$40.00<br>Amount Tendered Checks: 123456789 COJ<br>Ch<br>ACH<br>Ci | TEST County<br>TEST County<br>Transaction Nun<br>Ca:<br>Department: Audito<br>Drawe<br>Amount Tax<br>Conf of Judgement<br>C of J PYMT<br>Auditor Filing Fee<br>S90.00<br>Court Admin Filing Fee<br>S40.00<br>Amount Tendered Checks: 123456789<br>COJ plus fees<br>Check Total:<br>Cash:<br>ACH Payment:<br>Credit Card:<br>No Fee_<br>Change: |  |

Detailed receipt on 8.5x11 paper for the customer. Will open up in a PDF and can be printed, saved or emailed.

### Cash Drawer- Transaction Detail Report Setup

| Cash D                    | rawer                                                                                                    | Dept. 41        | Drawer 1       |
|---------------------------|----------------------------------------------------------------------------------------------------|-----------------|----------------|
| Setup - Transactions -    | Tasks <b>⊸</b> Reports <b>⊸</b>                                                                                                    | TOLNEY's Profil | e Logout About |
| Transaction Detail Rep    | port                                                                                                    |                 | ? 📕            |
| User:                     | norgreta<br>borostj<br>moranti<br>tolney                                                                                            |                 |                |
| Date Range:               | <ul> <li>From: 06/14/2016</li> <li>Thru: 06/15/2016</li> <li>(mm/dd/yyyy)</li> <li>Or</li> <li>Unreconciled transactions</li> </ul> |                 |                |
| Drawer:                   | 1 - Auditor/Treasurer                                                                                                    |                 |                |
| Department:               | 41 - Auditor/Treasurer                                                                                                    |                 |                |
| Receipt Type:             | ▼                                                                                                    |                 |                |
| Transaction Number Range: | From: Thru:                                                                                                    |                 |                |
| Receipt Number Range:     | From: Thru:                                                                                                    |                 |                |
| Account Number Range:     | From: 🗹 Thru:                                                                                                    |                 |                |
| Payer Name:               |                                                                                                    |                 |                |
| Amount Range:             | From: Thru:                                                                                                    |                 |                |
| Taxable:                  | ◯ Yes ◯ No ◯ Both                                                                                                    |                 |                |
| Group By:                 | Drawer, Dept, User                                                                                                    |                 |                |
| Submit Reset              |                                                                                                    |                 |                |

Set up the transaction detail report and click submit.

### Cash Drawer- Transaction Detail Report

| Cash Drawer |                                                                              |             | Transaction Details                                                                                              |                  |                                                                       |                            |
|-------------|------------------------------------------------------------------------------|-------------|----------------------------------------------------------------------------------------------------|------------------|-----------------------------------------------------------------------|----------------------------|
|             | Drawer Trans User<br>Drawer 1<br>Department Auditor/Treasurer<br>User tolney | <u>Date</u> | Rcpt TypeAcct Number Payer                                                                                       | <u>Receipt #</u> | Amount Tax                                                            | <u>otal Amount</u>         |
|             | 1 39716 tolney                                                               | 06/14/2016  | Interest Receipts<br>01- 000- 000- 0000- 5710                                                                    | 22182            | \$25.00<br>\$25.00<br>Cash:<br>Check:<br>ACH Payment:<br>Credit Card: | 25.00<br>\$5.00<br>\$20.00 |
|             |                                                                              |             |                                                                                                    |                  | No Fee:<br>Change Due:<br>Transaction Total:                          | \$0.00                     |
|             | 1 39717 tolney                                                               | 06/14/2016  | mr<br>State Deed Tax<br>01- 043- 100- 0000- 5014<br>80- 843- 100- 0000- 5014                                     | 22183            | \$100.00<br>\$3.00<br>\$97.00                                         | 100.00                     |
|             |                                                                              |             |                                                                                                    |                  | Cash:<br>Check:<br>ACH Payment:<br>Credit Card:<br>No Fee:            | \$50.00<br>\$50.00         |
|             |                                                                              |             |                                                                                                    |                  | Change Due:<br>Transaction Total:                                     | \$0.00<br>\$100.00         |
|             | 1 39718 tolney                                                               | 06/15/2016  | custome<br>Conf of Judgement<br>81- 881- 000- 0000- 5005<br>01- 041- 000- 0000- 5503<br>80- 011- 000- 0000- 5503 | r<br>22184       | \$1,330.00<br>\$1,200.00<br>\$90.00<br>\$40.00<br>Cash:               | 1,330.00                   |
|             |                                                                              |             |                                                                                                    |                  | CHECK.                                                                | \$1,330.00                 |

Detailed report showing each transaction.

### Cash Drawer- Totals by Fund Report

#### Cash Drawer

#### Totals By Fund

| FU | ND Account Number    | Account Description       | Receipt Date | Receipt No. | Receipt Type | Payer         | AMOUNT        |
|----|----------------------|---------------------------|--------------|-------------|--------------|---------------|---------------|
| 01 |                      |                           |              |             |              |               |               |
|    | 01-000-000-0000-5004 | Confession of Judgment    | 03/17/2017   | 5022        | CJ           |               | 975.00        |
|    | 01-000-000-0010-5201 | Passport update           | 03/15/2017   | 5020        | VISA         | smith         | 40.00         |
|    | 01-000-000-0010-5201 | Passport update           | 03/15/2017   | 5021        | VISA         | smith         | 40.00         |
|    | 01-013-000-0000-5220 | Camping License           | 03/24/2017   | 10110       | clic         | lisa          | 12.50         |
|    | 01-013-000-0000-5830 | Confession of Judgment    | 03/17/2017   | 5022        | CJ           |               | 150.00        |
|    | 01-013-000-0000-5830 | Confession of Judgment    | 03/24/2017   | 5024        | CJ           |               | 100.00        |
|    | 01-013-000-0000-5830 | Camping License           | 03/24/2017   | 10110       | clic         | lisa          | 12.50         |
|    | 01-038-000-0000-5400 | Passport update2          | 03/15/2017   | 5020        | VISA         | smith         | 10.00         |
|    | 01-038-000-0000-5400 | Passport update2          | 03/15/2017   | 5021        | VISA         | smith         | 10.00         |
|    | 01-201-000-0000-5503 | Misc- Subpoena            | 03/17/2017   | 5023        | Sheriff      |               | 0.00          |
|    | 01-201-000-0000-5529 | Booking Fee               | 03/17/2017   | 5023        | Sheriff      |               | 200.00        |
|    | 01-201-000-0000-5534 | Fee- Dangerous Dog Permit | 03/17/2017   | 5023        | Sheriff      |               | 100.00        |
|    | 01-201-283-0000-5503 | Gun Permit                | 03/17/2017   | 5023        | Sheriff      |               | 400.00        |
|    |                      |                           |              |             |              |               |               |
|    |                      |                           |              |             |              | Fund 01 Total | 2.050.00      |
|    |                      |                           |              |             |              |               |               |
| 83 |                      |                           |              |             |              |               |               |
|    | 83-101-000-0000-5580 | Passport update           | 03/15/2017   | 5020        | VISA         | smith         | 0.00          |
|    | 83-101-000-0000-5580 | Passport update           | 03/15/2017   | 5021        | VISA         | smith         | 85.00         |
|    | 83-101-000-0000-5580 | Confession of Judgment    | 03/17/2017   | 5022        | CJ           |               | 150.00        |
|    | 83-101-000-0000-5580 | Confession of Judgment    | 03/24/2017   | 5024        | CJ           |               | 100.00        |
|    | 83-805-000-0000-5001 | Confession of Judgment    | 03/17/2017   | 5022        | CJ           |               | 225.00        |
|    | 83-805-000-0000-5001 | Confession of Judgment    | 03/24/2017   | 5024        | CJ           |               | 1,000.00      |
|    |                      |                           |              |             |              |               |               |
|    |                      |                           |              |             |              | Fund 83 Total | 1,560.00      |
|    |                      |                           |              |             |              |               |               |
|    |                      |                           |              |             |              |               |               |
|    |                      |                           |              |             |              | Crand Tota    | t: \$2,010,00 |
|    |                      |                           |              |             |              | Grand Tota    | 1. \$3,610.00 |
|    |                      |                           |              |             |              |               |               |
|    |                      |                           |              |             |              |               |               |
|    |                      |                           |              |             |              |               |               |
|    |                      |                           |              |             |              |               |               |
|    |                      |                           |              |             |              |               |               |
|    |                      |                           |              |             |              |               |               |

Totals by Fund report makes balancing easy.

### Cash Drawer- Reconcile Drawer

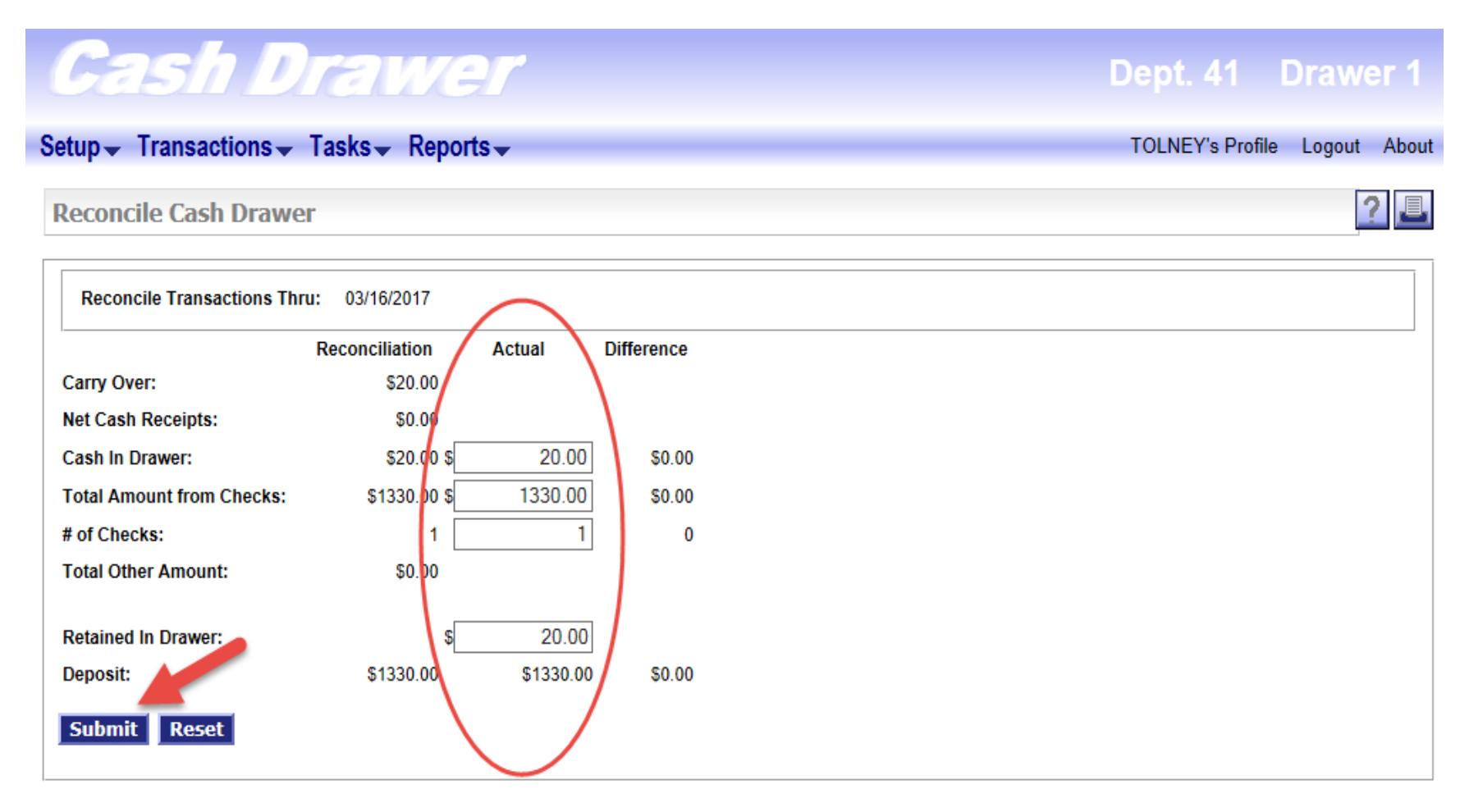

Select 'Reconcile' and input your actual amounts and click submit.

### Cash Drawer-Deposit Ticket

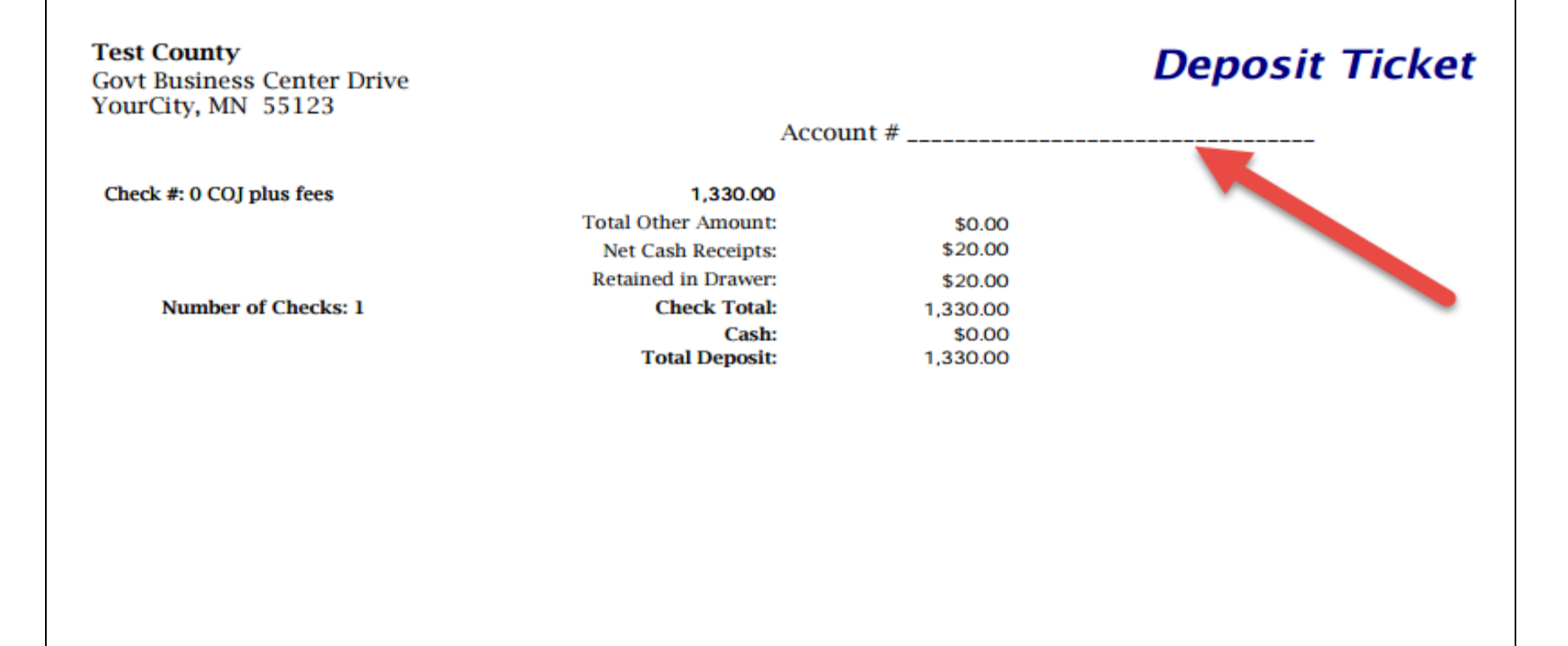

Print and review deposit details and add banking account number for deposit.

## Cash Drawer-Interface to IFSpi

#### Cash Drawer Dept. 41 Drawer 1 Setup Transactions Tasks Reports TOLNEY's Profile Logout About 2 Interface to IFS Change Filters From Date: Drawers: 06/15/2016 (mm/dd/yyyy) 1 - Auditor/Treasurer 2 - Test drawer-HHS drawer 3 - Recorder's ThruDate: 4 - Sheriff Finance 5 - Zoning 06/16/2016 (mm/dd/yyyy) Apply 6 items found. Drawer Deposit Amount Reconciliation Date Sent to IFS 1 - Auditor Treasurer 06/16/2016 15:18:39 \$ 1.600.00 \$ 1.330.00 1 - Auditor/Treasurer 06/16/2016 08:46:12 06/17/2016 10:53:09 1 - Auditor Treasurer 06/16/2016 08:36:37 \$ 0.00 \$ 0.00 1 - Auditor/Treasurer 06/15/2016 17:01:09 1 - Auditor/Treasurer \$ 1,563.93 06/15/2016 16:58:28

Select the drawer to interface. The drawer must be reconciled to interface.

# Cash Drawer-Interface to IFSpi

|      | Cash Dra                                               | Dept. 41 D          | rawer 1          |                     |  |  |  |
|------|--------------------------------------------------------|---------------------|------------------|---------------------|--|--|--|
| Set  | tup <del>↓</del> Transactions <mark>↓</mark> Tasks     |                     | TOLNEY's Profile | Logout About        |  |  |  |
| I    | iterface to IFS                                        |                     |                  | ? 🞩                 |  |  |  |
|      | Change Filters                                         |                     |                  |                     |  |  |  |
| 5 it | ems found.                                             |                     |                  |                     |  |  |  |
|      | Drawer                                                 | Reconciliation Date | Deposit Amount   | Sent to IFS         |  |  |  |
| -    | 1 - Auditor/Treasurer                                  | 06/16/2016 15:18:39 | \$ 1,600.00      |                     |  |  |  |
|      | 1 - Auditor/Treasurer                                  | 06/16/2016 08:46:12 | \$ 1,330.00      | 06/17/2016 10:53:09 |  |  |  |
|      | 1 - Auditor/Treasurer                                  | 06/16/2016 08:36:37 | \$ 0.00          |                     |  |  |  |
|      | 1 - Auditor/Treasurer                                  | 06/15/2016 17:01:09 | \$ 0.00          |                     |  |  |  |
|      | 1 - Auditor/Treasurer                                  | 06/15/2016 16:58:28 | \$ 1,563.93      |                     |  |  |  |
| Cha  | ck All Check All Linsont Check N                       |                     |                  |                     |  |  |  |
| *IF: | *IFS User ID: tolney Overriding IFS Date: (mm/dd/yyyy) |                     |                  |                     |  |  |  |

Verify User ID and override date if needed. Click Submit. Batch will show in IFSpi receipt batches.

- More information
  - TriMin Systems Customer Portal has demos, documentation, new releases & installation instructions, enhancement requests and FAQs
  - Contact a Cash Drawer Committee member
    - Rice County, Wright County, Benton County, Kittson County, Faribault County, Sherburne County

- Here's how to get started using Cash Drawer:
  - Call or email TriMin support and ask for an install/configure date. Usually installed within two weeks.
  - Cost to install is ZERO if on the same server as IFSpi. (if installing on a different server the rate will be \$155 per hour, for 2017). A different server will take longer to setup and configure.
  - <u>ifssupport@triminsystems.com</u>
  - 855.622.0937

- How to TEST Cash Drawer at your county
  - Have Cash Drawer installed
  - Setup your department(s), users, drawers & receipts
  - Start processing receipts, using reports and testing the interface to IFSpi
  - When you're ready to go live, the Purge option will clear all testing transactions

# Cash Drawer- Get Started Today!

### **HOW TO GET STARTED:**

- Call or email <u>TriMin</u> support and ask for an installation date. Usually installed within two weeks.
- Cost to install is ZERO if on the same server as <u>IESpi</u>. (if installing on a different server some fees may apply)
- ifssupport@triminsystems.com
- 855.622.0937

### **TEST IT TODAY!**

- Have Cash Drawer installed
- Setup your department(s), users, drawers & receipts
- Start processing receipts, using reports and testing the interface to <u>IESpi</u>
- When you're ready to go live, the Purge option will clear all testing transactions

### **QUESTIONS?** CONTACT CURRENT USERS:

- Heather Lemieux, Sherburne County, Heather.Lemieux@co.sherburne.mn.us
- Jackie Traut, Benton County, jtraut@co.benton.mn.us
- Alicia Gillham, Wright County, Alicia.Gillham@co.wright.mn.us
- Annette Peters, Rice County, apeters@co.rice.mn.us